## YOLINK

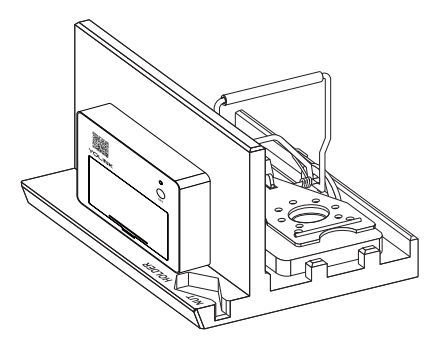

# YoLink TrapEEzEE (Smart Mouse Trap Kit)

TZ1000

uick Start Guide

## Welcome!

Thank you for purchasing YoLink products! We appreciate you trusting YoLink for your smart home & automation needs. Your 100% satisfaction is our goal. If you experience any problems with your installation, with our products or if you have any questions that this manual does not answer, please contact us right away. See the Contact Us section for more info.

Thank you!

YoLink Customer Support

The following icons are used in this guide to convey specific types of information:

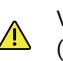

(...

Very important information (can save you time!)

Good to know info but may not apply to you

#### Before You Begin В

You can also find all guides and additional resources, such as videos and troubleshooting instructions, on the YoLink TrapEEzEE Product Support page by scanning the QR code below or by visiting https://shop.yosmart.com/pages/TZ1000-support. For the forum and additional tips, https://trapeezee.com.

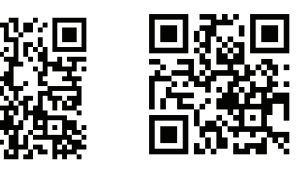

Trapeezee.com

# In the Box

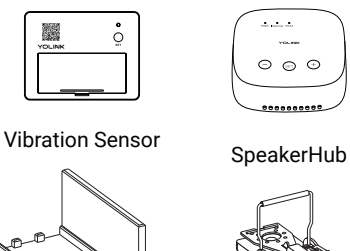

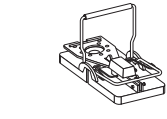

Spring-loaded snap trap

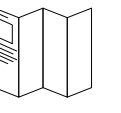

Adapter

YoSmart.com

C`

Quick Start Guide

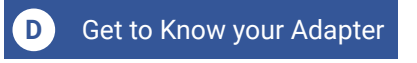

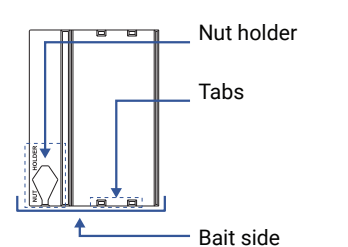

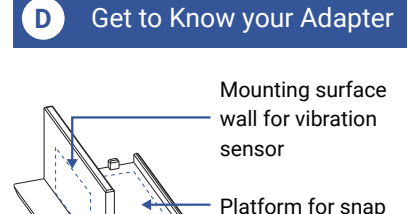

trap

Bait side

#### Setup SpeakerHub and Ē Vibration Sensor

In your SpeakerHub package, there is a Quick Start Guide for your SpeakerHub. If you are new to YoLink and do not have a hub set up, go through the Quick Start Guide for your SpeakerHub first. Then return to these steps.

You also have a separate Quick Start Guide for your Vibration Sensor for additional information about the sensor, but this Quick Start Guide will walk you through how to turn on the Vibration Sensor and where to put it on the Trapeezee.

#### Get to Know your Vibration Sensor

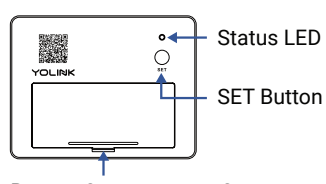

Battery Compartment Cover

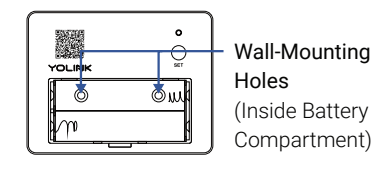

#### Power Up F

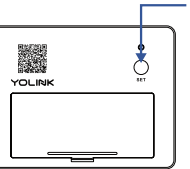

Power up the Vibration Sensor by briefly pressing the SET button, until the LED flashes red then green.

#### Install the App G

If you are new to YoLink, please install the app on your phone or tablet, if you have not already. Otherwise, please proceed to the next section. Scan the appropriate OR code below or find the "YoLink app" on the appropriate app store.

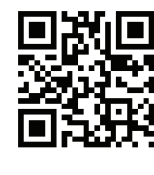

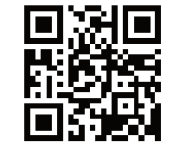

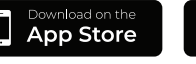

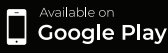

Apple phone/tablet iOS 9.0 or higher

Android phone or tablet 6.0 or higher

Open the app and tap Sign up for an account. You will be required to provide a username and a password. Follow the instructions, to set up a new account. Allow notifications, when prompted.

You will immediately receive a welcome email from no-reply@yosmart.com with some helpful information. Please mark the yosmart.com domain as safe, to ensure you receive important messages in the future.

Log in to the app using your new username and password.

The app opens to the Favorite screen. This is where your favorite devices and scenes will be shown. You can organize your devices by room, in the Rooms screen, later.

#### H Add Your Vibration Sensor to the App

**1.** Tap **Add Device** (if shown) or tap the scanner icon:

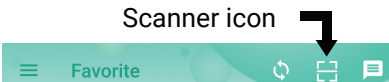

# **2.** Approve access to your phone's camera, if requested. A viewfinder will be

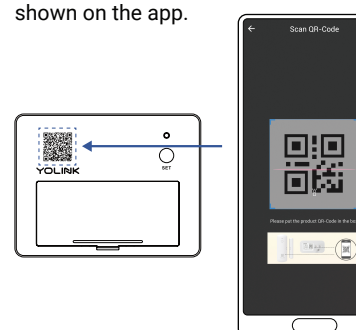

**3.** Hold the phone over the QR code so that the code appears in the viewfinder. If successful, the **Add Device** screen will be displayed.

You can change the device name and assign it to a room later. Tap **Bind device**. If successful, the screen will appear as shown. Tap **Done**.

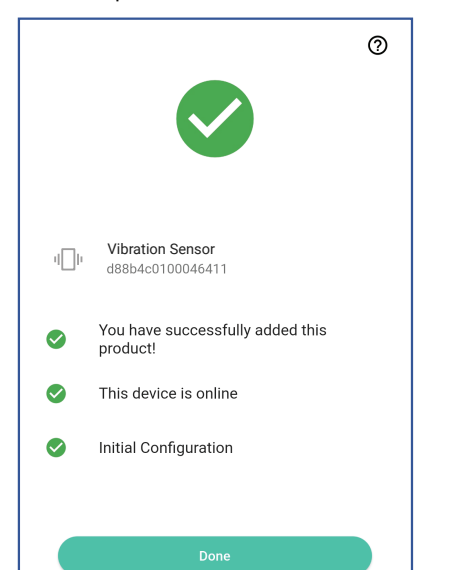

## Installation

#### 1. Install Vibration Sensor

a. Clean the mounting surface of the adapter well with a degreaser or rubbing alcohol, and allow it to dry. The surface must be free of moisture, dirt, oil, grease, and cleaning chemicals.

b. Remove the protective plastic from the mounting tape of the vibration sensor by peeling it back from one corner.

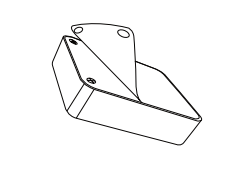

c. Take your adapter and hold it in place with one hand. With the other hand, place your vibration sensor on the mounting surface wall of the vibration sensor location on the adapter, letting the bottom of the vibration sensor rest on the adapter surface. Press firmly to the mounting surface wall for at least 10 seconds.

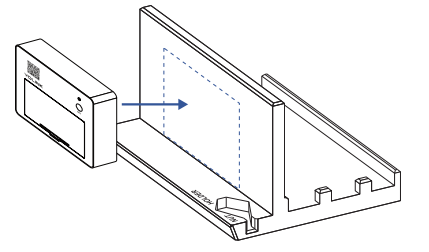

d. Gently tug on the sensor to verify it is securely mounted.

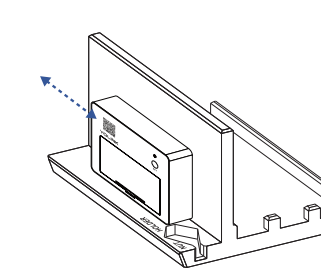

#### 2. Install Snap Trap

a. Remove the thin covering from the two adhesive strips on the snap trap platform of your adapter. Make sure that your snap trap's bait side matches with the adapter's bait side. Place your snap trap on the center of the platform with the bait side touching the two tabs on the adapter. Push it gently down into place and then press it for at least 10 seconds.

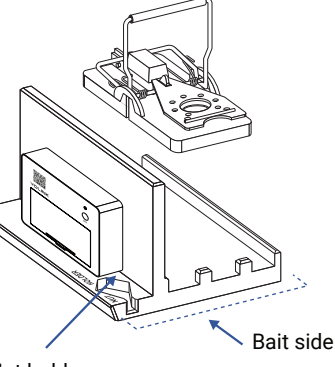

Nut holder

b. Set the mouse trap with bait and spring it into action. When the trap is triggered, the springing action will cause the vibration sensor to go off and now your TrapEEzEE is ready to alert you.

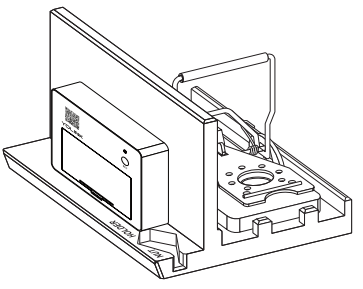

### J Contact Us

Did you know, your YoSmart hub is the gateway to an entire smart home ecosystem of products including smart water leak detection, smart garage control, smart temperature sensing, motion sensing, and more? Visit https://shop.yosmart.com/ to discover additional smart solutions for your home.

We are here for you if you ever need any assistance installing, setting up or using a YoLink app or product!

Need help? For fastest service, please email us 24/7 at service@yosmart.com

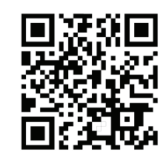

Support Home Page

Finally, if you have any feedback or suggestions for us, please email us at feedback@yosmart.com

Thank you for trusting YoLink!

YoLink Customer Support

## YOLINK

25172 Arctic Ocean Drive, Suite 106 Lake Forest, CA 92630

© 2024 YOSMART INC. CALIFORNIA, USA